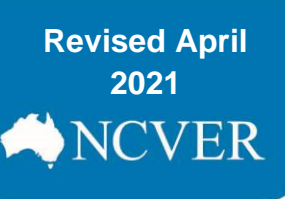

# Data Entry Tool Client training activity maintenance

This fact sheet describes how to use NCVER's free web-based AVETMISS<sup>™</sup> Data Entry Tool (DET), to collect client training activity data and produce AVETMISS-compliant NAT files.

After **entering** your data into DET you will need to **export** and then **upload**, **validate** and **submit** your data using the AVETMISS Validation Software (AVS) to meet your national AVETMISS reporting requirements. When using the Data Entry Tool, your students will be referred to as clients.

Because data entry is manual, this tool is recommended for RTOs with **100 or fewer clients** per year and who will be submitting fee-for-service activity directly to NCVER.

Please note: The Data Entry Tool is not suitable for state-specific reporting requirements i.e. where an RTO receives funding from and reports to a state or territory training authority (STA)

### Data submission flowchart

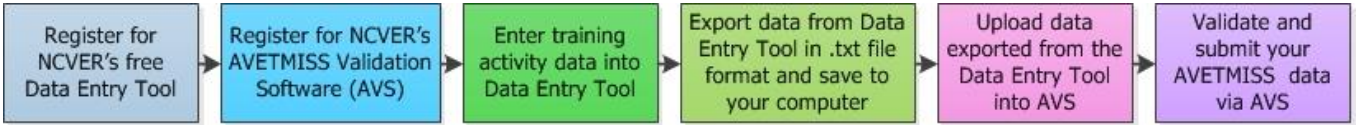

- The Data Entry Tool is sequenced so that you enter information about your training organisation's activity and **then** add the details of the clients (students) who undertook the training. Steps in the process:
- <u>Step 1: Getting started</u>
- Step 2: Client details
- Step 3: Program details
- Step 4: Subject details
- Step 5: Client training activity details
- Step 6: Fixing errors
- Step 7: Exporting your data

### Step 1: Getting started

- 1. Self-register and sign-in to the Data Entry Tool (DET).
- 2. Read the <u>DET User Guide</u> and <u>Frequently Asked Questions (FAQs)</u>.
- 3. Click on the *Enter data* tab at the top left-hand side of the screen. You will need to work from the top to the bottom of the *Enter data* tab. You must complete the *Training organisation*, *Training organisation delivery location*, *Program* (only if your RTO delivers full programs, qualifications, accredited

courses or skill sets), *Subject* and *Client* sections first (you **cannot** just jump to the *Client training activity section*).

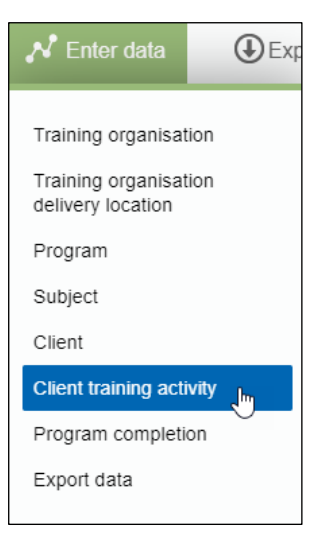

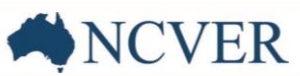

- 4. Select Client training activity once you have completed the sections above.
- 5. Click on the blue Add new button to start a new client training activity record. This will bring you to the Client training activity maintenance screen.

### **Step 2: Client details**

Please match the reference numbers on the following screen shots with the text beside it, where applicable.

- Read the information provided at the top of each section/tab (highlighted in yellow) where you will find lots of valuable information.
- 2. Select the client from the table that lists your existing clients.
- 3. **Select** the *Study reason* from the available options in the drop-down menu.
- ONLY for students that are undertaking an apprenticeship or traineeship – please enter in the required apprenticeship/traineeship fields.
- 5. Select Next to move onto the Program tab.

#### Instructions To add an enrolment record for a client: 1. select a client from the table at the bottom of the scree 2. select a Study reason ic 3. provide apprentice or trainee information if the client is part of an apprentice or trainee prog click 'Next' at the bottom of the screen to add enrolment details for the client in the Program and subsequently in the Subject tab (complete all tabs before saving) 5. complete the enrolment record by selecting 'Save and Close' or 'Save and New 3 Study reason id 01 - To get a job • ? Apprentice or trainee Client id - apprenticeships al) 🕐 Training contract id (Ontional) List of your existing clients Show 10 • entries Search: 2 Client id <sup>▲</sup> Client family <sup>↓</sup> Client first given <sup>↓</sup> Date of Birth <sup>↓</sup> name A34144933 A34149892 02011985 ADELAIDE 5000 19021981 2143 POTTS HILL owing 1 to 2 of 2 entries Sh First Prev 1 Next Last 5 Next Cancel

### **Step 3: Program details**

- 1. *Commencing program identifier* though listed as an optional field you must select one of the following:
  - 3 Commencing enrolment in the program if a client commenced a program for the first time during the current collection year.
  - 4 Continuing enrolment in the program from a previous year if a client commenced the program in a previous collection year and is continuing with that study in the current year or if a client commenced in a program that superseded a program in a previous collection year and is continuing with that study under the new program in the current year.
  - None can be selected in lieu of one of the above options.
  - **8**—Subject enrolment only if the enrolment is a unit of competency/subject or module enrolment only (client not enrolled in a full program), this must be selected if there is no program involved.
- Enter in the *Program id* if you selected the commencing program identifier '3', '4' or 'none'. If you selected '8' do not enter a program identifier click on the green *Next* button to continue on to the *Subject* tab.

### Step 4: Subject details

- 1. **Click** on the blue *New client subject enrolment* button to enrol the client into a subject. You will need to repeat this step for each subject that a student is enrolled in. For example, if a student is enrolled in 8 subjects you will need to complete this step 8 times.
- 2. After **clicking** the *New client subject enrolment* button, the *Client subject enrolment maintenance* window will pop up.

This work has been produced by NCVER on behalf of the Australian Government and state and territory governments, with funding provided through the Australian Government Department of Employment and Workplace Relations.

## AVETMISS FACT SHEET

*Subject* tab: This is where you **enter** in the training delivery location id, subject, unit of competency or module details; once you have entered all the subject enrolment activity in S**elect** *Next* to continue.

*Details* tab: The following message appears at the top of this tab: *"The fields below can be entered at a later stage, but they need to be provided before you export your data"*. This session can be saved and completed once the student completes their training.

ľ

If you are unsure which codes to use for any of the fields, either select the drop down or please consult the <u>AVETMISS Data Element</u> <u>Definitions.</u>

If you select '13' as the *Funding source* – *national* code, you will need to provide a *Specific funding id*. If you are not sure which *Specific funding id* to use, please consult your funding state training authority (STA). You will not need to provide a Specific funding id unless you have selected '13' for the Funding source national – code.

You will need to *Select Next* to continue to the state field tab to save and close the enrolment.

*State fields* tab: Leave blank as the Data Entry Tool is not suitable for state-specific reporting requirements i.e. where an RTO receives funding from and reports to a state or territory training authority (STA).

| Subject id 123456789 - Policy making |
|--------------------------------------|
| Activity start date 01 Apr 2019      |
| Activity end date 10 Aug 2020        |
| Scheduled hours 16                   |
|                                      |
| Activity end date 10 Aug 2020 🗃 🔊    |

| Subject Details State fields |                                             |   |  |  |  |
|------------------------------|---------------------------------------------|---|--|--|--|
| Delivery mode (Rel 8)        | YNN - Internal only                         | 2 |  |  |  |
| Delivery mode id (Rel 7)     | Please select                               |   |  |  |  |
| Outcome id - national        | 70 - Continuing activity                    | ? |  |  |  |
| VET in schools flag          | N - Not a VET in schools program            | ? |  |  |  |
| Funding source - national    | 13 - Commonwealth specific funding programs | ? |  |  |  |
| Specific funding id          | Please select                               | ? |  |  |  |
| lext Previous Cancel         |                                             |   |  |  |  |

| The rules for these fields are determined by your state or territory training authority. The fields are optional if you submit your data directly to NCVER. |   |  |  |  |  |
|----------------------------------------------------------------------------------------------------|---|--|--|--|--|
| Outcome id - training org                                                                                                    | 0 |  |  |  |  |
| Funding source - state training                                                                                                    | 0 |  |  |  |  |
| Client tuition fee                                                                                                    | 0 |  |  |  |  |
| Fee exemption type id                                                                                                    | 0 |  |  |  |  |
| Purchasing contract id                                                                                                    | 0 |  |  |  |  |
| Purchasing contract schedule                                                                                                    | 0 |  |  |  |  |
| Hours attended                                                                                                    | 0 |  |  |  |  |
| Associated course id                                                                                                    | 0 |  |  |  |  |
|                                                                                                    |   |  |  |  |  |

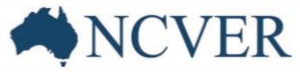

### Step 5: Client training activity details

After clicking Save and close in the Client subject enrolment maintenance window, you will be brought back to the client enrolment maintenance screen. From here, you have the following options:

- 1. Click on the pencil to edit a *Client subject enrolment* record (this is also how you fix errors) to modify existing records.
- Click on the New client subject enrolment button to enrol the same client into another subject. For example, if you are enrolling a client into 8 subjects you would repeat this 8 times (re-start process from <u>Step 3</u>).
- Click on the Save and close to finish and save your client enrolment record(s) you have just been working on. Important: If you do not select Save and close your Client subject enrolment data will not be saved.
- Click on the Save and new to go back to your list of clients to begin enrolling a new client (re-start process from <u>Step 2</u>).

### Step 6: Fixing errors

If you accidently miss a field or enter an invalid entry, you cannot save until you have fixed the error. See the screen shot on the right to assist in locating and identifying your errors.

Once the error has been fixed tab through until you can **select** *Save and close*.

| Client Program Subje                                                                                                    | ct                                                 |                                                |                                                                                  |                                                           |            |
|----------------------------------------------------------------------------------------------------|----------------------------------------------------|------------------------------------------------|----------------------------------------------------------------------------------|-----------------------------------------------------------|------------|
| Program                                                                                                    | 2331 - Certif                                      | ficate IV in Childcare (                       | Nanny)                                                                           |                                                           |            |
| Client first given name                                                                                                    | Test                                               |                                                |                                                                                  |                                                           |            |
| Client family name                                                                                                    | NCVER                                              |                                                |                                                                                  |                                                           |            |
| Show 10 • entries                                                                                                    |                                                    |                                                | Search:                                                                          |                                                           |            |
| Training org delivery loc id * 3<br>and name                                                                                                    | Subject id                                         | Activity start date                            | Activity end date                                                                | <ul> <li>Scheduled</li> <li>hours</li> <li>100</li> </ul> | ÷<br>ک     |
| Training org delivery loc id * and name DEFAULT - DEFAULT Head Office Showing 1 to 1 of 1 entries                                                                                                    | Subject id                                         | Activity start date                            | Activity end date                                                                | Scheduled     hours     100     Inext                     | ¢<br>Dest  |
| Training org delivery loc id*<br>and name<br>DEFAULT - DEFAULT Head<br>Office<br>Showing 1 to 1 of 1 entries<br>New client subject enrolment                                                                                  | Subject id<br>CUESMT12B                            | Activity start date                            | <ul> <li>Activity end date</li> <li>12 Dec 2017</li> <li>(First) (Pre</li> </ul> | Scheduled     hours     100     1     Next                | ¢<br>D     |
| Training org delivery loc id* :<br>and name<br>DEFAULT - DEFAULT Head<br>Office<br>Showing 1 to 1 of 1 entries<br>New client subject enrolment<br>3<br>Save and Close<br>Save and New                                         | Subject id<br>CUESMT12B                            | * Activity start date<br>07 Dec 2017<br>Cancel | Activity end date                                                                | Scheduled     Norrs     Norrs     Norrs                   | \$<br>Last |
| Training org delivery loc id * and name<br>DEFAULT - DEFAULT Head Office<br>Showing 1 to 1 of 1 entries<br>New client subject enrolment<br>3 4<br>Save and Close Save and New                                                 | Subject id CUESMT12B CUESMT12B Previous            | * Activity start date<br>07 Dec 2017<br>Cancel | Activity end date                                                                | Scheduled     hours     100     10     Next               | ¢<br>Last  |
| Training org delivery loc id* :<br>and name<br>DEFAULT - DEFAULT Head<br>Office<br>Showing 1 to 1 of 1 entries<br>New client subject enrolment<br>3 4<br>Save and Close Save and New<br>Error Your Client Training Activity d | Subject id CUESMT12B CUESMT12B Previous Intervious | Activity start date     O7 Dec 2017     Cancel | Activity end date                                                                | Scheduled     hours     10     10     Next                | ¢          |

NCVER

#### Instructions

1. Click 'New client subject enrolment' to create a new enrolment record for this client.

Test

- . This opens a window where you can enter subject enrolment details for the selected client.
- After completing subject details select "save and new" to save and create another subject enrolment for the same client; OR select "save and close" to save and start an enrolment for a new client.
   Important: Once successfully exported you will need to pass your data through validation to meet your AVETMISS reporting requirements. To validate and submit fee-for-service or Commonwealth funded data directly to NVCVER please register for and use our free AVETMISS Validation Software (AVS):

| Note: You must select "save an | d close" when you are finished entering in data for a client or your enrolment data |
|--------------------------------|-------------------------------------------------------------------------------------|
| will not be saved.             |                                                                                     |

| List of existing client subject enro | Iments  |
|--------------------------------------|---------|
| Show 10 • entries                    | Search: |

|                   | C             | UESMT12B | 07 Dec 2017 | 12 Dec 2017 | 100        |           |
|-------------------|---------------|----------|-------------|-------------|------------|-----------|
| Showing 1 to 1 o  | f 1 entries   |          |             | First       | Previous 1 | Next Last |
|                   |               |          |             |             |            |           |
| News clicent cubi | ect enrolment |          |             |             |            |           |

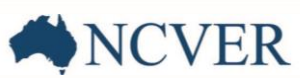

### Step 7: Exporting your data

Once you have finished enrolling all of your clients, you can move on to the final section of DET. If you have clients who completed a full program, qualification, accredited course or skill set during the collection year, you will need to enter them into the *Program completion* section. If your RTO does not offer full programs or did not issue any full completions during the collection year, please leave the *Program completion* section blank. Program completions must be for the specific submission period - forward dated program completions will result in a validation error in AVS and will need to be removed from DET to pass validation.

Now you can export your data by **clicking** on the *Export* tab located to the right of the *Enter data* tab. This will bring you to the *Export Data Files* screen (see screen shot below):

**Export Data Files** 

Include client postal data

Collection period 2019 - Jan-Dec

3 Funding source Fee-for-service only

File format
 Text file (.txt) for AVETMISS I

- Select your Collection period. For RTOs reporting fee-for-service or Commonwealthfunded data directly to NCVER on an annual basis, it is important that you select Jan-Dec and the relevant year. If reporting quarterly, select the relevant quarter e.g. Jan-Mar YEAR
- 2. Selecting this option will produce a NAT00085 file.
- Select the funding source it is recommended you select *All data* as this will then capture any errors that may have been made during data entry.
- 4. **Select** *Text file* (*.txt*) as the format. AVS cannot accept any other file formats.
- 5. Click the Verify export criteria button

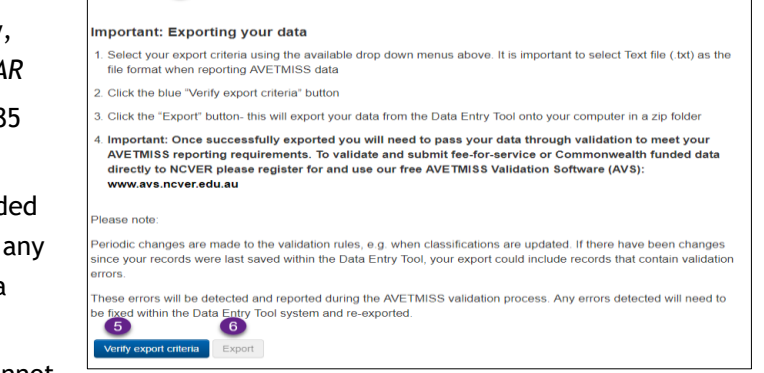

• 2

start date

01 Jan 2019

End date 31 Dec 2019

- 6. Once your export criteria have been verified you will be able to click on the *Export* button. This will export your data (into AVETMISS compliant NAT files) as a zip file to your computer. Where your zip file is saved is determined by individual computer/ web-browser configuration: typically, the zip file is saved to a downloads folder. We recommend saving the zip file to your desktop or somewhere easy to remember as you will need to upload this zip file into AVS to complete your AVETMISS reporting requirements.
- 7. Please note to complete your AVETMISS reporting you will need to export your data from DET and validate and submit it via the <u>AVETMISS validation software (AVS)</u>.

For a step-by-step guide on the how to report your AVETMISS data using AVS, please see our <u>AVETMISS reporting</u> in 8 steps fact sheet.

### What help is available?

NCVER has a dedicated Client Support team to help you with your AVETMISS related queries and can be contacted a number of ways:

| Contacting the AVETMISS support team |                             |                     |                         |  |  |  |
|--------------------------------------|-----------------------------|---------------------|-------------------------|--|--|--|
| Fill out our contact form            | Email: support@ncver.edu.au | Phone: 08 8230 8400 | Toll free: 1800 649 452 |  |  |  |